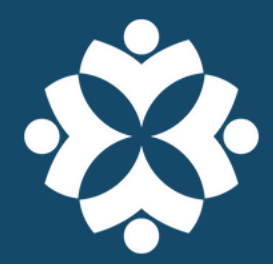

# HOW TO USE: LIBBY by OverDrive

Downlaod eBooks, audiobooks, and magazines to your phone, tablet, or Kindle.

### **Getting Started**

- Download the **Libby app** from your device's app store.
- Open the app and follow the prompts to enter Wixom Public Library (part of Download Destination).
- Enter your library card number and PIN. (Default PIN is the last four digits of your phone number.)

#### **Browse**

- Tap the **Library** icon on the bottom of the screen to explore new titles, what's popular, available now titles, and curated lists.
- Tap the **Search** icon to look up a specific title, author, or subject.
- Next to each book cover in the search results will show Borrow or Place a Hold based on availability.

### Borrow

- When you find a title you want to check out, select **Borrow**.
- If a title is checked out, select Place a Hold. You will receive a notification when the title is ready to be borrowed.
- For magazines, tap the plus (+) icon to borrow the most recent issue.

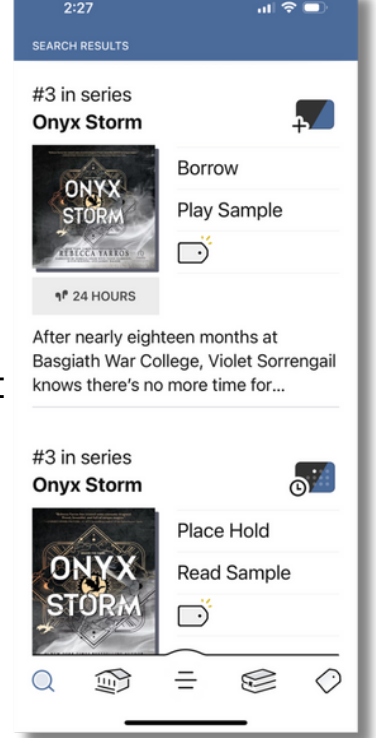

# Wixom Public Library

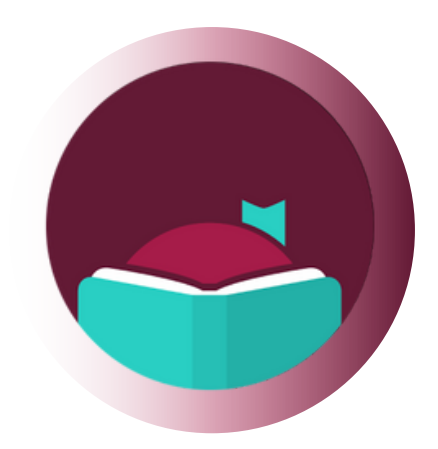

### Read

- Tap the **Book** icon on the bottom of the screen to go to your shelf.
- Tap **Open Book** to start reading or **Open Audiobook** to start listening on your device.
- To read on a **Kindle**, tap Manage Loan and select Read With. On the next screen, select Kindle and you will be prompted to link it to your Amazon account.

### Return

- Items will automatically return on their due date.
- To return early, go to your shelf and select Manage Loan. Tap Return Early.

# **Add A Partner Library**

- You can add other libraries in Michigan to access more titles in Libby!
  - Partner Libraries: Genesee District Library, Great Lakes Digital Libraries, Lakeland Digital Library, Metro Net Library Consortium, Mideastern Michigan Library Cooperative, Midwest Collaborative for Library Services, St. Clair County Library System, Suburban Library Cooperative, Traverse Area District Library, Up North Digital Collection, White Pine Cooperative, Woodlands Downloadable Library
- To add a partner library, tap the **Menu** icon at the bottom of the screen and then select **Add Library**.
- Search for a partner library and open it. Tap **Sign in with My Card**. Choose Wixom Public Library and enter your library card number and PIN.

## Tips

- You can have 6 checkouts and 6 holds at a time.
  - Not ready to read something yet? **Use the tag button to create a wish list!**
- Magazines are always available and do not count against your checkout limit.
- Titles are held for 3 days once you are notified.
- Checkout times can vary (titles with a long hold list will checkout for a shorter period of time).

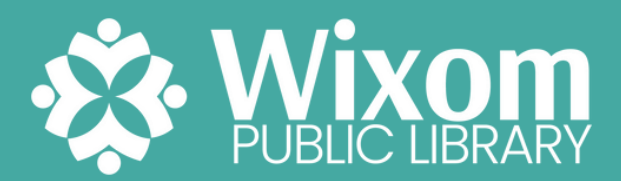

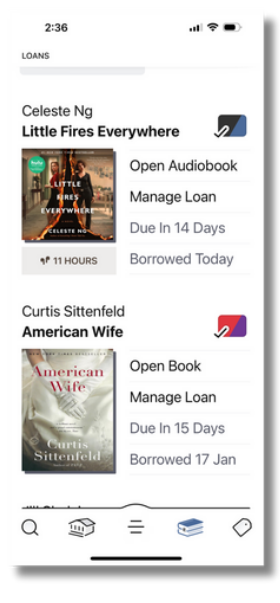